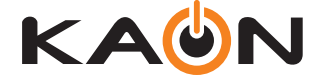

# AR2146 (EVO5000AP) User Manual

## **Table of Contents**

| 1. Introduction                                          | 4<br>6 |
|----------------------------------------------------------|--------|
| 2.1. Product Introduction                                | 6      |
| 2.2. Package Contents                                    | 6      |
| 2.3. Product Interfaces                                  | 7      |
| 2.4. Product Specification                               | 9      |
| 3. Installation                                          | 10     |
| 3.1. Note for Placement                                  | 10     |
| 3.2. Hardware Set-up                                     | 10     |
| 3.3. Completing Set-up                                   | 10     |
| 4. Configuration                                         | 11     |
| 4.1. Note for Configuration                              | 11     |
| 4.2. Configuration Set-up                                | 11     |
| 5. Login ·····                                           | 13     |
| 6. Home                                                  | 14     |
| 7. Device Info Menu                                      | 15     |
| 7.1. Summary                                             | 16     |
| 7.2. WAN                                                 | 17     |
| 7.3. LAN                                                 | 18     |
| 7.4. Wireless                                            | 19     |
| 7.5. Network Statistics                                  | 20     |
| 8. Network Menu                                          | 21     |
| 8.1. Wan Service - IPOE & PPPoE                          | 21     |
| 8.1.1 WAN Service - IPOE                                 | 22     |
| 8.1.2 WAN Service – PPPoE ·····                          | 24     |
| 8.2.1 LAN Service – IPV4 Setup                           | 26     |
| 8.2.2 LAN Service – IPV6 LAN Auto Configuration ·····    | 27     |
| 8.3. Internet Time                                       | 28     |
| 9. Wireless Menu                                         | 29     |
| 9.1. Wireless Wi-Fi                                      | 29     |
| 9.1.1 Wi-Fi – Primary Wi-Fi 2.4GHz & 5GHz Setting \cdots | 30     |
| 9.1.2 Wi-Fi – Guest Wi-Fi 2.4GHz & 5GHz Setting          | 32     |
| 9.1.3 Wi-Fi – 2.4GHz & 5GHz Advanced Settings            | 33     |
| 9.2.1. Mesh – Mesh Setting                               | 34     |
| 9.2.2. Mesh – Mesh Topology                              | 35     |
| 10. Access Control Menu ·····                            | 36     |
| 10.1. NAI                                                | 36     |
| 10.1.1. NAI – Port Forwarding                            | 37     |
| 10.1.2. NAT – Port Iriggering                            | 38     |
| 10.1.3. NAI – DMZ Host                                   | 39     |
| 10.2. FIITERING                                          | 40     |
| 10.2.1. Filtering – IP Outgoing Filtering                | 41     |
| 10.2.2 Filtering – iP incomming Filtering                | 42     |

| 10.2.3 Filtering – MAC Filtering                                                                                                    | 43<br>44                               |
|----------------------------------------------------------------------------------------------------|----------------------------------------|
| 11. Service Menu<br>11.1. Dynamic DNS<br>11.2. DLNA                                                                                                    | 45<br>45<br>46                         |
| <ul> <li>12. Management Setting menu</li> <li>12.1. Passwords</li> <li>12.2. Backup Settings</li> <li>12.3. Update Software</li> <li>12.4. Reset</li> <li>12.5. TR-069 Client</li> <li>12.6. System Log</li> </ul> | 47<br>48<br>49<br>50<br>51<br>52<br>54 |

## **1. Introduction**

This user manual is designed to provide the detailed instruction on how to set-up and manage AR2146. Before the instruction started, please check out the below notes.

## Introduction

AR2146 does not assume any liability arising out of the application or use of any products, or software described herein. Neither does it convey any license under its patent rights nor patent rights of others. AR 2146 further reserves the right to make changes to any products described herein without notice. This publication is subject to change without notice.

Any trademarks mentioned in this publication are used for identification purposes only and may be properties of their respective owners.

## **Copyright Statement**

Please note that features of AR2146 may vary slightly depending on the model and software version you have, and on your location, language and internet service provider. All images, parameters and descriptions documented in this guide are used for informational purposes only, and may change without notice. This publication may not be reproduced, in whole or in part, without prior expressed written permission from KAONMEDIA Co., Ltd.

## **FCC Interference Statement**

This device complies with Part 15 of the Federal Communications Commission (FCC) Rules. Operation is subject to the following two conditions:

- This device may not cause harmful interference.

- This device must accept any interference received, including interference that may cause undesired operation.

This equipment has been tested and found to comply with the limits for a Class B digital device, pursuant to part 15 of the FCC Rules.

These limits are designed to provide reasonable protection against harmful interference in a residential installation. This equipment generates,

uses and can radiate radio frequency energy and, if not installed and used in accordance with the instructions, may cause harmful interference to radio communications. However, there is no guarantee that interference will not occur in a particular installation.

If this equipment does cause harmful interference to radio or television reception, which can be determined by turning the equipment off and on, the user is encouraged to try to correct the interference by one or more of the following measures:

- Reorient or relocate the receiving antenna.
- Increase the separation between the equipment and receiver.
- Connect the equipment into an outlet on a circuit different from that to which the receiver is connected.
- Consult the dealer or an experienced radio/TV technician for help.

This Class B digital apparatus complies with Canadian ICES-003.

Cet appareil numrique de la classe B est conforme à la norme NMB-003 du Canada.

## **FCC Caution**

Any changes or modifications not expressly approved by the party responsible for compliance could void the user's authority to operate

this equipment.

IMPORTANT NOTE: FCC Radiation Exposure Statement:

- This equipment complies with FCC radiation exposure limits set forth for an uncontrolled environment.
- This equipment should be installed an operated with a minimum distance of 20cm between the radiator and your body.
- This transmitter must not be co-located or operating in conjunction with any other antenna or transmitter.

## Safety Warnings

- To reduce the risk of fire, use only No. 26 AWG (American Wire Gauge) or larger telecommunication line cord.
- Do NOT open the device or unit. Opening or removing covers can expose you to dangerous high voltage points or other risks.
- ONLY qualified service personnel can service the device. Please contact your vendor for further information.
- Use ONLY the dedicated power supply for your device. Connect the power cord or power adapter to the correct supply voltage(110V AC in North America or 230V AC in Europe).
- Do NOT use the device if the power supply is damaged as it might cause electrocution.
- If the power supply is damaged, remove it from the power outlet.
- Do NOT attempt to repair the power supply. Contact your local vendor to order a new power supply.
- Place connecting cables carefully so that no one will step on them or stumble over them. Do NOT allow anything to rest on the power cord and do NOT locate the product where anyone can walk on the power cord.
- If you wall mount your device, make sure that no electrical, gas, or water pipes will be damaged.
- Do NOT install nor use your device during a thunderstorm. There may be a remote risk of electric shock from lightning.
- Do NOT expose your device to dampness, dust, or corrosive liquids.
- Do NOT use this product near water, for example, in a wet basement or near a swimming pool.
- Make sure to connect the cables to the correct ports.
- Do NOT obstruct the device ventilation slots, as insufficient airflow may harm your device.
- Do NOT store things on the device.
- Connect ONLY suitable accessories to the device.

## 2. Product Overview

## **2.1. Product Introduction**

The AR2146 AP Router delivers combined Wi-Fi connection speeds up to AC2200 (450 Mbps at 2.4 GHz 802.11n and 1733 Mbps at 5 GHz 802.11ac). AR2146 is ideal for bandwidth-hungry activities such as online gaming and video streaming, powered by a dual-core 1.5 GHz processor. High-powered amplifiers with antennas provide Wi-Fi coverage anywhere around your home, inside or out.

## 2.2. Package Contents

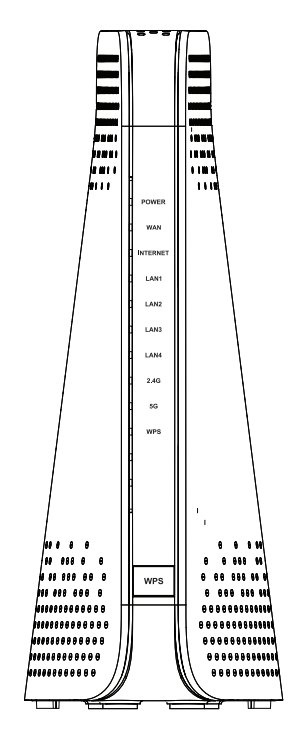

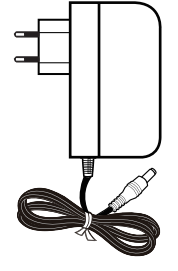

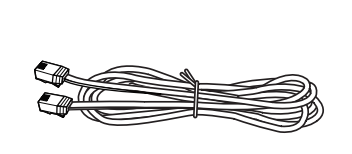

RJ-45 Cable (Ethernet Cable)

| KAŴN     |     |
|----------|-----|
|          |     |
| User Man | ual |
|          |     |
|          |     |
|          |     |

AR2146

**Power Adapter** 

Quick Guide

## 2.3. Product Interfaces

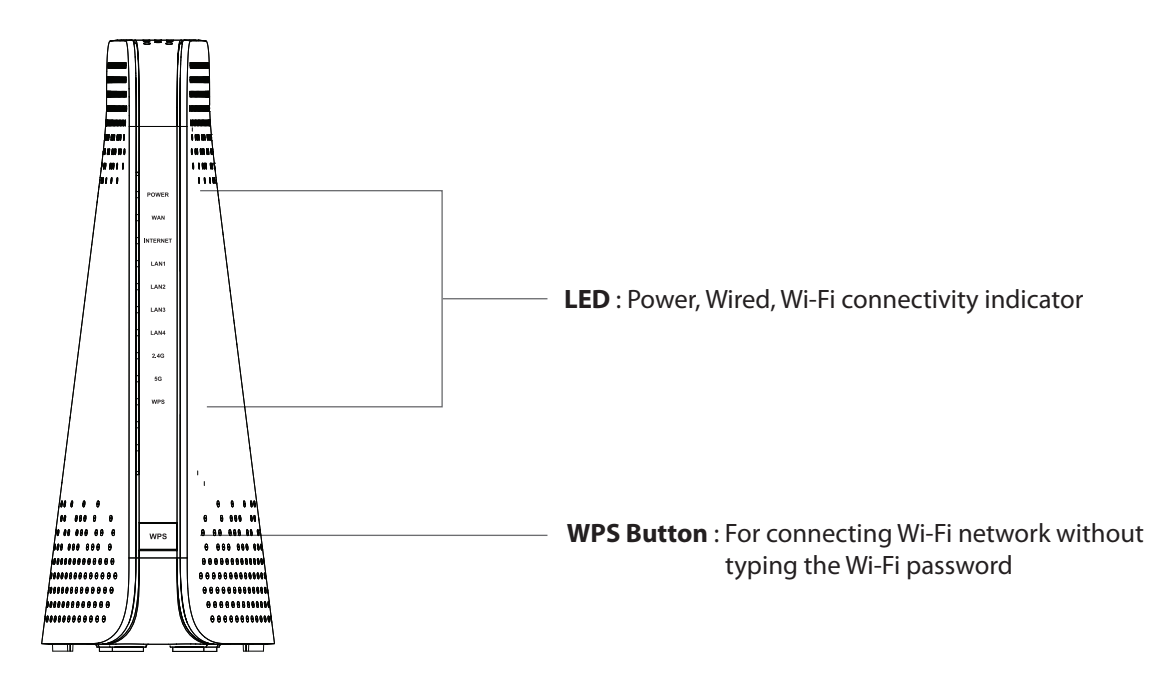

## **LED & Button Descriptions**

| LED           | Description                                                                                                    |
|---------------|----------------------------------------------------------------------------------------------------|
|               | Solid green – AP Router is ready                                                                                                    |
| POWER LED     | Off - Power is not supplied to the router                                                                                                    |
|               | Solid green - WAN interface enabled                                                                                                    |
| WAN LED       | Blinking - WAN port is sending or receiving data                                                                                                    |
|               | Off - WAN interface disabled                                                                                                    |
|               | Solid green – The Internet connection is ready                                                                                                    |
| INTERNET LED  | Off - Internet service is not available                                                                                                    |
|               | Solid green – A powered-on device is connected to the LAN port                                                                                                    |
| LAN 1~4 LED   | Blinking - The LAN port is sending or receiving data                                                                                                    |
|               | Off – No device is connected to this LAN port                                                                                                    |
|               | Solid green – The 2.4GHz radio is operating                                                                                                    |
| 2.4G WiFi LED | Blinking – The router is sending or receiving WiFi traffic                                                                                                    |
|               | Off - The 2.4GHz radio is off                                                                                                    |
|               | Solid green – The 5GHz radio is operating                                                                                                    |
| 5G WiFi LED   | Blinking – The router is sending or receiving WiFi traffic                                                                                                    |
|               | Off - The 5GHz radio is off                                                                                                    |
|               | Blinking – The WPS LED blinks green during WPS process and then lights solid green                                                                                                    |
| WPS LED       | Off - WPS connected successfully or connection timed out                                                                                                    |
| WPS Button    | This button lets you use WPS to join the Wi-Fi network without typing the Wi-Fi password<br>and selecting Encryption<br>Press and hold this button for about 2 seconds to enable the WPS function |

## **WPS LED Descriptions**

| LED     | Description                                         |
|---------|-----------------------------------------------------|
|         | High rate of blinking – Wi-Fi Mesh smart connecting |
| WPS LED | Off - Power is not supplied to the router           |

## **Back Panel**

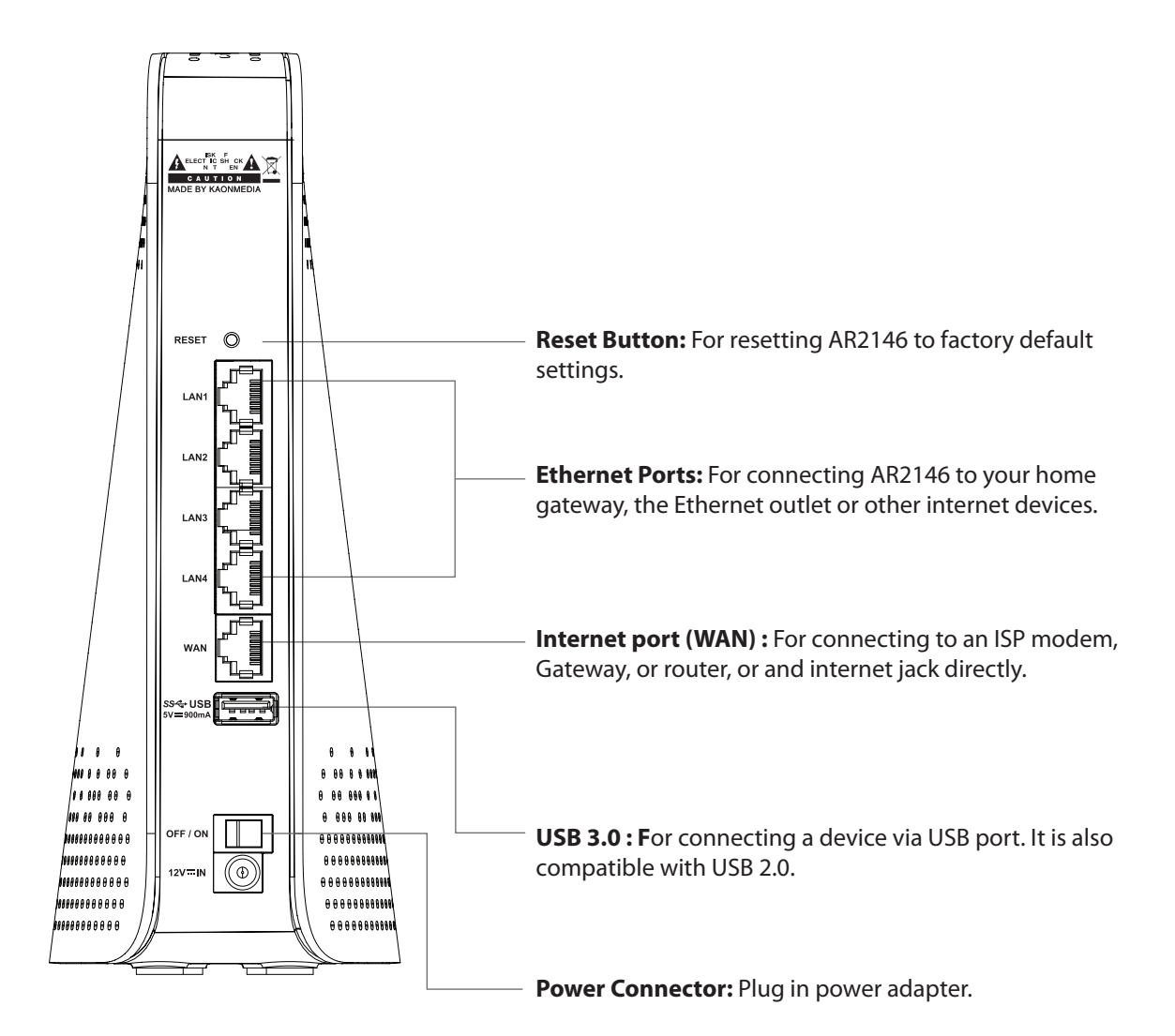

## 2.4. Product Specification

| Category                       | Description                                                                                                    |
|--------------------------------|----------------------------------------------------------------------------------------------------|
| Memory                         | SRAM: 256MB DDR3<br>NAND : 128MB                                                                                                    |
| Wireless LAN Interface         | IEEE802.11ac (5GHz, 80MHz) up to 1.733Gbps<br>IEEE802.11n (2.4GHz, 40MHz) up to 450Mbps<br>Antenna Type : Internal Antenna 4 PCS (3 Internal Dual Band Antennas & One 5GHz<br>Sing Band Antenna)<br>Antenna Configuration : 3x3 2.4GHz & 4x4 5GHz DBDC |
| LAN                            | Four 10/100/1000M Auto MDI/MDI-X RJ-45 Ports                                                                                                    |
| Switch/ Button                 | Front Panel: WPS button<br>Rear Panel: 4 LAN Ethernet ports, 1 x WAN ports, On/Off switch, Power input, Factory<br>reset button (pin-hole), USB3.0                                                                                                    |
| LED                            | Power, WAN, Internet, LAN, 2.4GHz WiFi, 5GHz WiFi, WPS                                                                                                    |
| Power                          | DC12V / 2.0A                                                                                                    |
| Physical Specification         | Device dimension: 78(35)mm x 155mm x 210mm (W x D x H)<br>Device weight: ???g                                                                                                    |
| Environmental<br>Specification | Operating Environment<br>Temperature : 0°C to 40°C<br>Humidity: 20% to 90% (Non-condensing)<br>Storage Environment<br>Temperature: -30°C to 60°C<br>Humidity: 20% to 90% (Non-condensing)                                                              |

## 3. Installation

## 3.1. Note for Placement

Before you set-up the AR2146, please thoroughly read the below placement guide for your successful internet connection of the AR2146.

Place the router near the center area where your connected devices like computers, tablets, and mobile phone operate. Please avoid placing the router in the closed area such as cabinet or closet. In this case, Wi-Fi performance can deteriorate due to obstacles.

Place the router in an slightly elevated location minimizing the number of walls and ceilings between the router and the connected devices.

Please avoid placing the router besides the below appliances or objects: Home Security Devices or System Fans Microwaves Computers Cordless phones Metal Objects

## 3.2. Hardware Set-up

This section is for the hardware installation of the AR2146. While you proceed the installation, the internet connection will not be available until the set-up process is fully completed.

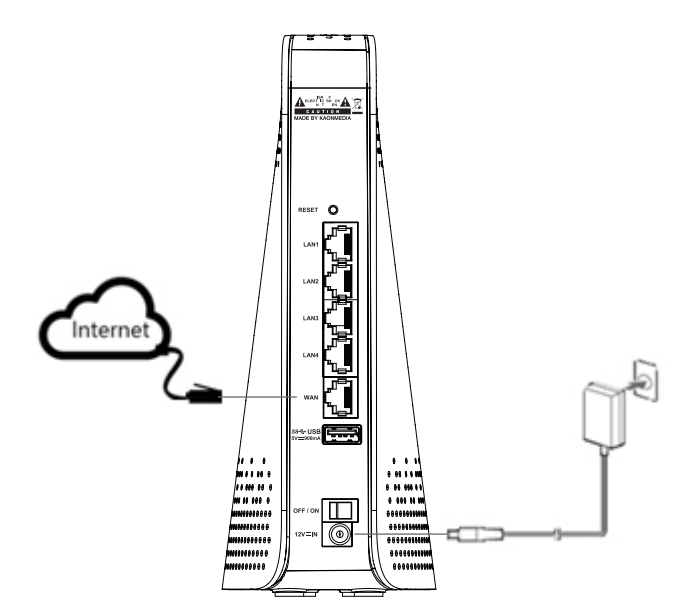

1) Place the router near the power outlet and internet line

2) Unplug your modem's power, leaving the modem connected to the wall jack for your Internet service

3) Connect your modem to the Internet port of your router with the Ethernet cable that came with your router.

4) Connect the power adapter to your router and plug the power adapter into an outlet.

5) Press the Power On/Off button on the rear panel of the router.

6) Confirm that the following LEDs are on and solid to verify the hardware is connected correctly.

## 3.3. Completing set-up

After the hardware set-up, you should log in to the router and configure it. Please refer to the next page for the configuration.

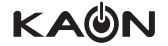

## 4. Configuration

## 4.1. Note for configuration

Before you configure the AR2146, you should check the your home network environment. Please read thoroughly.

If you are using a the modem, gateway, or router provided by Internet Service Provider(ISP), depending on the mode of those device, you need to set the AR2146 to either "bridge" mode or "router" mode so the router can work properly. Please contact your ISP or refer to the user manual for detail settings. In case that you are using AR2146 provided by ISP (Internet Service Provider), you can find account's username and password from the bottom of the AR2146 or better ask ISP. Your ISP may also supply you with additional WAN configuration setting.

## 4.2. Configuration Set-up

To configure your router, please connect your computer or wireless device like a mobile phone with the AR2146. Your computer can connect to the AR2146 with Wi-Fi or Ethernet cable.

## Wi-Fi Connection

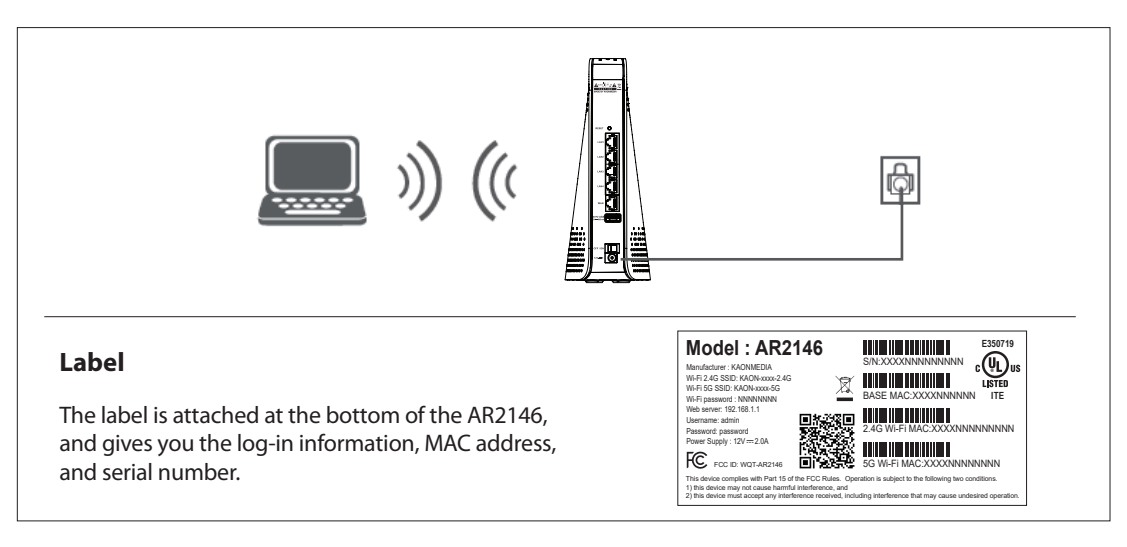

- 1. To use WPS to connect to the Wi-Fi network;
  - 1) Make sure power is supplied to the router. (its Power LED is lit green)
  - 2) Check the WPS instructions for your computer or wireless device.
  - 3) Press the WPS button on the router.
  - 4) Within two minutes, on your computer or Wi-Fi device, press its WPS button or follow its instructions for WPS con nections.
  - 5) Your computer connects to the Wi-Fi network.
  - 6) The next time you connect to this network from the same computer or device.
  - 7) The router has sent all the necessary settings, including the security password, to Computer or device, so you don't have to use the WPS button again.
- 2. To find and select the Wi-Fi network to connect;
  - 1) Make sure that the router has power (its Power LED is lit green).
  - 2) On your computer or wireless device, find and select the right Wi-Fi network which AR2146 provides. The Wi-Fi network name is on the router's label as SSID (Service Set IDentifier).
  - 3) Join the Wi-Fi network and enter the Wi-Fi password. The password is on the router's label. Your wireless device gets to connect to the Wi-Fi network.

You can connect your computer to the router using an Ethernet cable and join the router's local area network (LAN)

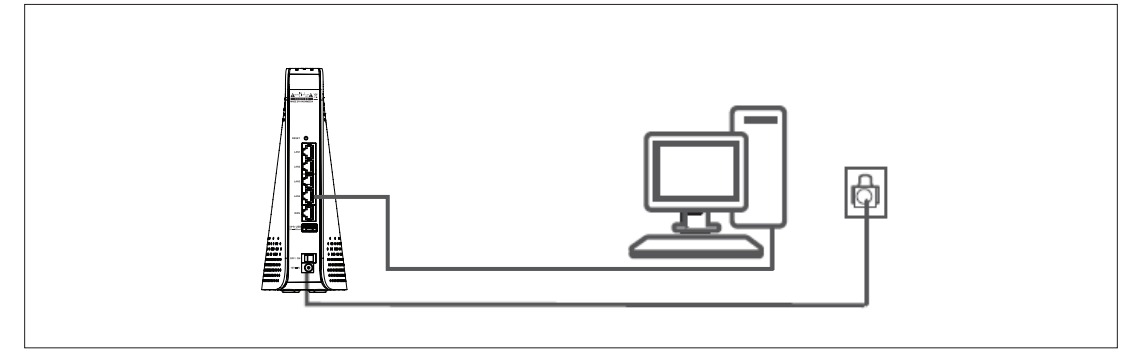

- 3. To connect your computer to the router using Ethernet cable:
  - 1) Make sure power is supplied to the router. (its Power LED is lit green)
  - 2) Connect the supplied Ethernet cable to an Ethernet port on your computer.
  - 3) Connect the other end of the Ethernet cable to one of the numbered Ethernet ports.
  - 4) Your computer connects to the local area network (LAN). A message may be displayed on your computer screen to notify you that network is connected.

## **Completing Configuration Set-up**

After completing the set-up process to connect your computer to the AR2146, you can log-in the AR2146. Please refer to the information from the next page.

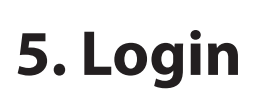

To log in to the AR2146 and make the configuration, you open an internet browser and type http://192.168.1.1 on your computer. Please make sure the your computer is connected to the AR2146.

| evolution |                                                    |  |
|-----------|----------------------------------------------------|--|
|           | Welcome<br>Please enter your username and password |  |
| •         | Username Password Remember me                      |  |
|           | Sign in                                            |  |
|           |                                                    |  |
|           |                                                    |  |

1) Enter the default username and password and click "Sign in" to display the default landing page. For the information of username and password, refer to the page 16. You can find out the username and password information on the label.

## 6. Home

The home page is the first page that is loaded when you log in.

When you log into the AR2146, you can check overall status.

If your AR2146 is configured for "bridge mode" (modem) operation, your PC will NOT be able to acquire an address via CPE DHCP. Instead, manually configure your PC's interface with an IP address on the default network (e.g., 192.168.1.1).

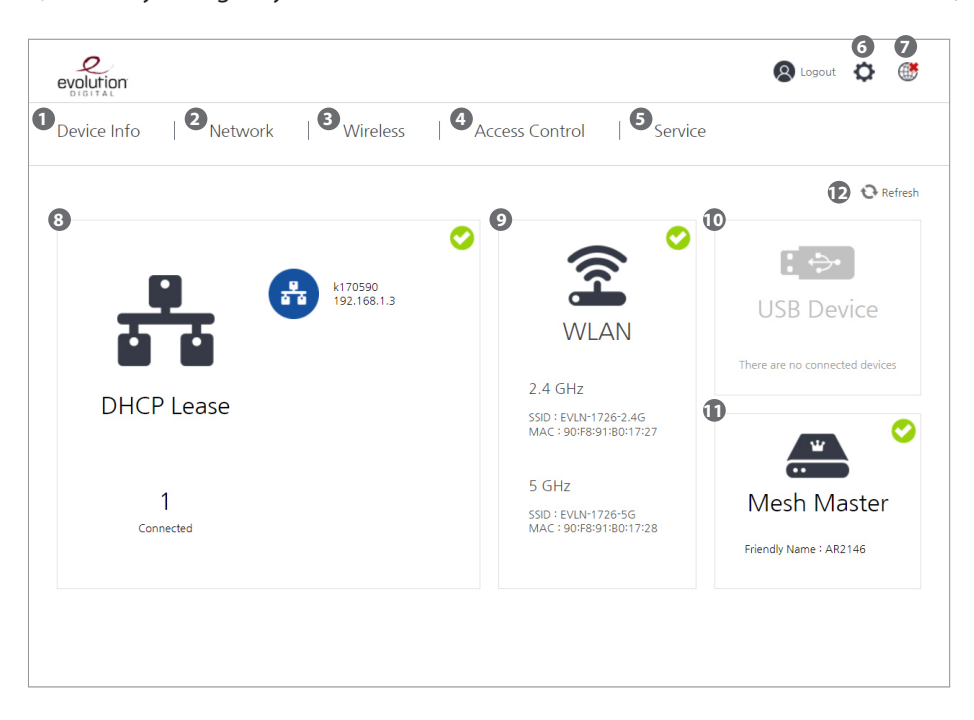

## 1) Device Info

It shows the general information about this CPE. it includes summary, WAN, LAN, and Network Statistics information.

## 2) Network Configuration

It shows network related information such as WAN Service, LAN Service, Internet Time.

## 3) Wireless Configuration

It shows Wireless interface related information such as Wi-Fi and Mesh.

#### 4) Access Control Configuration

It shows access-control related information such as NAT, Filtering, Parental Control.

#### 5) Service Configuration

It shows Service related information such as Dynamic DNS, DLNA.

#### 6) Management Configuration

You can configure password, backup settings, update software, reset, TR-069 client, and system log. Go to p114 for more information.

## 7) Internet Connectivity Information

It shows whether or not the AR2146 is connected to the internet.

## 8) DHCP Information

It displays how many clients get connected to the AR2146.

## 9) WLAN Information

It shows the Wi-Fi information including SSID and MAC address of each Wi-Fi interface (2.4GHz and 5GHz).

## 10) USB Device Information

It shows whether a USB device is connected or not.

#### 11) Mesh Master Information

When AR2146 is connected with KAON repeaters with Wi-Fi Mesh, it becomes a Mesh controller (master). This icon shows the name of WiFi Mesh.

## 12) Refresh Button

Click the refresh button to update the status information, then the status will be renewed.nnected or not.

## 7. Device Info Menu

This page shows the overall system information of the AR2146.

This page displays details about the hardware, software, and network information. When you need to check the each interface's information, you can visit this page.

| evolution                       |                                 | 🔕 Logout 🔅 0 🏵 |
|---------------------------------|---------------------------------|----------------|
| Device Info Network Wir         | eless   Access Control   Serv   | vice           |
| <u>Summary</u> WAN LAN Wireless | Network Statistics              | 😯 Refresh      |
| System Information              |                                 |                |
| Build Timestamp :               | 191107_1628                     |                |
| Software Version :              | 1.0.13                          |                |
| Bootloader (CFE) Version :      | 1.0.38-163.181                  |                |
| Wireless Driver Version :       | 7.14.170.42.cpe5.02L.05p1.0-kdb |                |
| Voice Service Version :         |                                 |                |
| Uptime :                        | 0D 0H 9M 40S                    |                |
|                                 |                                 |                |
|                                 |                                 |                |
|                                 |                                 |                |
|                                 |                                 |                |
|                                 |                                 |                |

## 7.1. Summary

This page shows system information.

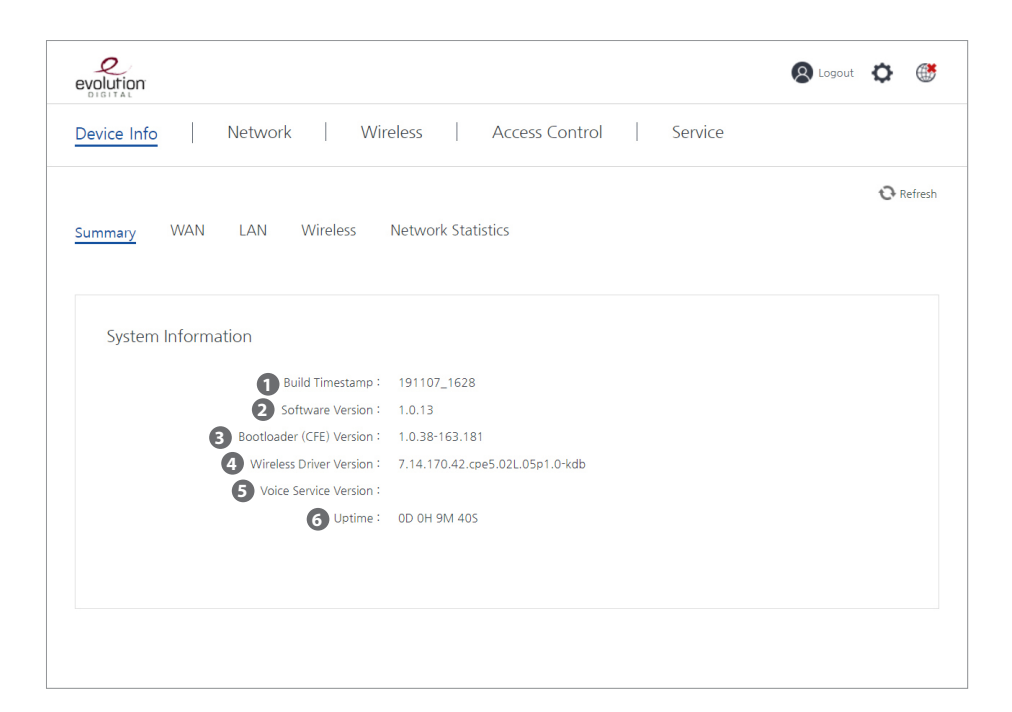

## 1) Build time stamp

It shows the date when the firmware is built. The format is following: YYYYMMDD\_HHMM For example, 191107\_1628 means that 2019, November, 07\_16:28

## 2) Software version

The firmware software version

- 3) Bootloader version The bootloader version
- 4) Wireless driver version Wireless driver version
- 5) Voice service version

VoIP driver version

## 6) Uptime

Uptime of the CPE with the following format DD:HH:MM:SS

## 7.2. WAN

This page shows WAN information.

|                                 |                                        | 😯 Refresh |
|---------------------------------|----------------------------------------|-----------|
| Summary <u>WAN</u> LAN Wireless | Network Statistics                     |           |
| Wan Information                 |                                        |           |
| WAN Sen                         | ice IP over Ethernet                   |           |
| 2 Proto                         | col IPv4 Only                          |           |
| 3 WAN IF Sett                   | ing Obtain an IP address automatically |           |
| WAN IP Addr                     | ess                                    |           |
| 5 WAN Subnet M                  | ask                                    |           |
| 6 WAN gateway IP Addr           | ess 0.0.0.0                            |           |
| WAN DNS Primary Ser             | ver 0.0.0.0                            |           |
| 8 WAN DNS Secondary Ser         | ver<br>Dischlad                        |           |
|                                 | IAT Disabled                           |           |
| Firewall Settin                 | ngs Disabled                           |           |
|                                 |                                        |           |
| 1 ADD Information               |                                        |           |

#### 1) WAN service

It shows WAN service uses either IPoE or PPPoE.

### 2) Protocol

It shows this CPE uses either IPv4, IPv6, or dual-stack.

## 3) WAN IF setting

It shows the IP address of this CPE. it can be set manually (Static) or dynamically (provided by a server automatic).

#### 4) WAN IP Address

The IP address of WAN interface.

#### 5) WAN subnet mask

It shows the subnet mask information.

## 6) WAN gateway IP address

It shows the server IP address which provides the IP address.

#### 7) WAN DNS primary server

It shows the primary DNS server IP address which can be provided by the server or set manually.

## 8) WAN DNS secondary server

It shows the secondary DNS server IP address which can be provided by the server or set manually.

#### 9) IGMP proxy

It shows whether IGMP proxy function of the AR2146 is disabled or enabled.

#### 10) NAT

It shows whether NAT function of the AR2146 is disabled or enabled.

## 11) Firewall setting

It shows whether Firewall function of the AR2146 is disabled or enabled.

#### 12) ARP Information

It shows the IP addresses and the relevant MAC addresses which the AR2146 is connected to via (W) LAN or WAN.

#### 12-1) IP address

It shows the IP addresses connected with the AR2146.

#### 12-2) Flags

It shows whether ARP process is completed or not.

17 Kaonmedia Proprietary and Confidential. Copyright 2017 KAON MEDIA CO., LTD. All Rights Reserved.

## 12-3) HW address

It shows the MAC addresses of the connected devices.

## 12-4) Interface

It can shows either br0, eth, or wl.

br0 means LAN connection, eth 4 means WAN connection, and wl means WLAN connection.

## 7.3. LAN

This page shows LAN and DHCP information.

| evolution           | 🛞 Logout 🕻      | >         |
|---------------------|-----------------|-----------|
| Device Info   Netwo | Service         |           |
|                     | ť               | 🕀 Refresh |
| Summary WAN LAN     |                 |           |
|                     |                 |           |
|                     |                 |           |
| Lan Information     |                 |           |
|                     |                 |           |
|                     |                 |           |
| 3 Dynan             |                 |           |
| 4 Syst              |                 |           |
|                     |                 |           |
| Dynamic             |                 |           |
|                     |                 |           |
| DHCP Information    |                 |           |
| 6-1 Host 6-2        |                 |           |
| k170590             | tes, 29 seconds |           |

## 1) IP address

It shows the IP address of the AR2146 on LAN interface. This IP address become the gateway IP address of the devices connected to the AR2146 via (W)LAN.

## 2) DHCP server

It shows whether the DHCP server function of the AR2146 is enabled or disabled.

## 3) Dynamic IP address range

It shows the dynamic IP address range for IPv4 which this CPE can provide to the connected devices.

## 4) DHCPv6 server

It shows whether DHCP function of this CPE is enabled or disabled for IPv6.

## 5) Dynamic IPv6 address range

It shows the dynamic IP address range for IPv6 which this CPE can provide to the connected devices.

## 6) DHCP information

It shows the DHCP IP address which the AR2146 has provided to the connected devices. This information is cached for a configured time duration; if the devices is no longer connected after this time period, the related DHCP information will disappear.

## 6-1) Host

It shows the host name of the device.

## 6-2) Туре

It shows the type of connectivity, LAN or WLAN.

## 6-3) MAC address

It shows the MAC address of the deviced.

## 6-4) IP address

It shows the IP address of the device.

## 6-5) Expires in

It shows when the DHCP lease time finish.

## 7.4. Wireless

This page shows the connected devices via WLAN (Wi-Fi).

| evolution       |                     |              |                |                          | 8 Logout | ¢  | ۲       |
|-----------------|---------------------|--------------|----------------|--------------------------|----------|----|---------|
| Device Info     | Network             | Wireless     | Access Control | Service                  |          |    |         |
| Summary WAN     | LAN <u>Wireless</u> | Network Stat | istics         |                          |          | Q. | Refresh |
| Station Informa | ation               |              |                |                          |          |    |         |
| 1 MAC Addres    | ss <b>2</b> SSID    | 3 Tx Bytes   | 4 Rx Bytes     | <b>5</b> Associated time |          |    |         |
|                 |                     |              |                |                          |          |    |         |
|                 |                     |              |                |                          |          |    |         |
|                 |                     |              |                |                          |          |    |         |
|                 |                     |              |                |                          |          |    |         |
|                 |                     |              |                |                          |          |    |         |

## 1) MAC address

It shows the MAC address of the connected device.

## 2) SSID

It shows the SSID name of the Wi-Fi with which the connected device use.

## 3) Tx Bytes

TX is an abbreviation of Transmit.

TX bytes means the total number of bytes this CPE transmitted.

## 4) RX Bytes

RX is an abbreviation of Receive. RX bytes means the total number of bytes this CPE received.

## 5) Associated Time

It shows how long the devices connected to this CPE via WiFi.

## 7.5. Network Statistics

This page shows the TX (transmitted) and RX (received) packet information each network interface. You can view the received and transmitted bytes, packets, errors and drops for Network statistics.

|       | nfo Ne                                    | etwork                     | Wireles                  | 5                     | Access Co                  | ontrol                           | Service                    |                       |                        |       |
|-------|-------------------------------------------|----------------------------|--------------------------|-----------------------|----------------------------|----------------------------------|----------------------------|-----------------------|------------------------|-------|
| ummar | y WAN I                                   | LAN Wirel                  | ess <u>Net</u>           | work Statist          | ics                        |                                  |                            |                       |                        | 😯 Ref |
| Net   | work Statistics                           |                            | Rece                     | ived                  |                            |                                  | Transr                     | nitted                |                        |       |
|       | Interface                                 | Bytes                      | Packets                  | Errors                | Drops                      | Bytes                            | Packets                    | Errors                | Drops                  |       |
|       |                                           |                            |                          |                       |                            |                                  |                            |                       |                        |       |
|       | LAN1                                      | 0                          | 0                        | 0                     | 0                          | 0                                | 0                          | 0                     | 0                      |       |
|       | LAN1<br>LAN2                              | 0                          | 0                        | 0                     | 0                          | 0                                | 0                          | 0                     | 0                      |       |
|       | LAN1<br>LAN2<br>LAN3                      | 0<br>0<br>0                | 0<br>0<br>0              | 0<br>0<br>0           | 0<br>0<br>0                | 0                                | 0<br>0<br>0                | 0 0 0                 | 0<br>0<br>0            |       |
|       | LAN1<br>LAN2<br>LAN3<br>LAN4              | 0<br>0<br>0<br>482120      | 0<br>0<br>0<br>3755      | 0 0 0 0 0             | 0 0 0 0 0                  | 0<br>0<br>0<br>1899678           | 0<br>0<br>0<br>2601        | 0 0 0 0 0             | 0<br>0<br>0            |       |
|       | LAN1<br>LAN2<br>LAN3<br>LAN4<br>WAN       | 0<br>0<br>0<br>482120<br>0 | 0<br>0<br>3755<br>0      | 0<br>0<br>0<br>0      | 0<br>0<br>0<br>0           | 0<br>0<br>0<br>1899678<br>0      | 0<br>0<br>2601<br>0        | 0<br>0<br>0<br>0      | 0<br>0<br>0<br>0       |       |
|       | LAN1<br>LAN2<br>LAN3<br>LAN4<br>WAN<br>SG | 0<br>0<br>482120<br>0<br>0 | 0<br>0<br>3755<br>0<br>0 | 0<br>0<br>0<br>0<br>0 | 0<br>0<br>0<br>0<br>0<br>2 | 0<br>0<br>1899678<br>0<br>102825 | 0<br>0<br>2601<br>0<br>685 | 0<br>0<br>0<br>0<br>0 | 0<br>0<br>0<br>0<br>33 |       |

## 1) Reset Statistics

It resets the TX and RX statics of Network Statistics table.

## 8. Network Menu

Network Menu page enables you to manage WAN/LAN interface setting.

| evolution   |                                         | 🔕 Logout 🔅 👹 |
|-------------|-----------------------------------------|--------------|
| Device Info | Network Wireless Access Control Service |              |
| WAN Service | LAN Service Internet Time               | 😯 Refresh    |
| IPoE        | PPPoE                                   |              |
|             |                                         |              |

## 8.1. WAN Service - IPoE & PPPoE

In the WAN Service sub-menu, you can manage the IPoE & PPPoE setting.

| evolution                                           | 🔕 Logout 🔅 👹 |
|-----------------------------------------------------|--------------|
| Device Info Network Wireless Access Control Service |              |
| WAN Service LAN Service Internet Time               | 💽 Refresh    |
| 1 IPOE PPPoE                                        |              |
|                                                     |              |
|                                                     |              |
|                                                     |              |
|                                                     |              |
|                                                     |              |

## 1) IPoE

Internet Protocol over Ethernet (IPoE) is a method of delivering an IP payload over an Ethernet-based access network or an access network using bridged Ethernet over Asynchronous Transfer Mode (ATM) without using PPPoE.

## 2) PPPoE

The Point-to-Point Protocol over Ethernet (PPPoE) is a network protocol for encapsulating PPP frames inside Ethernet frames.

## 8.1.1 WAN Service - IPoE

In this page, you can configure IPoE for WAN service connection.

| IPOE PPPOE                                                                    |               |            |               |               |               |           |      |  |
|-------------------------------------------------------------------------------|---------------|------------|---------------|---------------|---------------|-----------|------|--|
| 1 WAN IF Settings                                                             |               |            |               |               |               |           |      |  |
| 1-1 WAN Service                                                               |               | IP over    | Ethernet      |               | •             |           |      |  |
| 1-2 Protocol                                                                  |               | IPv4 O     | nly           |               | •             |           |      |  |
| 1-3 WAN IF Setting                                                            |               | Obtain     | an IP address | automatically | •             |           |      |  |
| <ul> <li>NAT</li> <li>Firewall Settings</li> <li>IPv4 Firewall Pro</li> </ul> | tection       |            | •             |               |               |           |      |  |
| 4 Interface                                                                   | 5 Description | IGMP Proxy | 7 NAT         | 8 Firewall    | <b>9</b> IPv6 | MLD Proxy | Edit |  |
| eth4.1                                                                        | IPoE          | Enabled    | Enabled       | Enabled       | Disabled      | Enabled   | ¢    |  |
|                                                                               |               | (          | 2<br>Apply    |               |               |           |      |  |

## 1) WAN IF Settings

You can set the WAN interface information.

#### 1-1) WAN Service

A user can choose either "IP over Ethernet" or "Bridging" mode. When the user select "IP over Ethernet", the user can manually configure the rest of the menu below. When the user select "Bridging", 802.1 P priority get set to "-1" and 802.1Q LAN ID get set to "-1" and all other parameters below become deactivated.

## 1-2) Protocol

A user can select IPv4 Only, IPv4 & IPv6 (dual stack), or IPv6 only.

#### 1-3) WAN IF Setting

A user can select either one of the following mode; "User the following static IP address" or "obtain an IP address automatically".

## 2) NAT

A user can enable or disable NAT (Network Address Translation) function.

## 3) Firewall Settings

You can set the Firewall information.

## 3-1) IPv4 Firewall Protection

User can enable or disable the basic firewall functions.

## 4) Interface

It shows the interface information like Wi-Fi interface or Ethernet interface.

## 5) Description

It shows which authentication method is used e.g. IPoE or PPPoE.

## 6) IGMP Proxy

It shows whether IGMP Proxy is enabled or disabled.

## 7) NAT

It shows whether NAT is enabled or disabled.

## 8) Firewall

It shows whether Firewall is enabled or disabled.

## 9) IPv6

It shows whether IPv6 is enabled or disabled.

## 10) MLD Proxy

It shows this CPE is functioning as MLD proxy server.

## 11) Edit

When a user click "Edit" button, the user can re-configure the selected WAN interface entry.

## 12) Apply

When a user click "Apply" button, all the configurations the user configured will be applied to the AR2146 and a new WAN service entry will be added to the below table.

## 8.1.2 WAN Service - PPPoE

User can enter the PPPoE username and password If ISP provides and requires the PPPoE information.

| Device Info <u>Network</u>                                                                                                    | Wireless Access Control                                                | Service     |                                      |
|----------------------------------------------------------------------------------------------------|------------------------------------------------------------------------|-------------|--------------------------------------|
| IPOE PPPoe                                                                                                    | Time                                                                   |             | C Refresh                            |
| WAN IF Settings                                                                                                    | Ethernet                                                               | Ŧ           | PPP over Ethernet                    |
| 2 WAN Service                                                                                                    | PPP over Ethernet                                                      | •           | PPP over Ethernet                    |
| 3 Enter 802.1P Priority [0-7]                                                                                                    | -1                                                                     |             | Bridging mode                        |
|                                                                                                    |                                                                        |             | 0v8100                               |
| 4 Enter 802.1Q VLAN ID [0-4094]                                                                                                    | -1                                                                     |             | 0.0100                               |
| <ul> <li>4 Enter 802.1Q VLAN ID [0-4094]</li> <li>5 Select VLAN TPID</li> </ul>                                                                                                    | -1<br>Select a TPID                                                    | •           | 0x8100                               |
| <ul> <li>4 Enter 802.1Q VLAN ID [0-4094]</li> <li>5 Select VLAN TPID</li> <li>6 Protocol</li> </ul>                                                                                                    | -1<br>Select a TPID<br>IPv4 Only                                       | •           | 0x8100<br>0x8100<br>0x88AB           |
| <ul> <li>A Enter 802.1Q VLAN ID [0-4094]</li> <li>Select VLAN TPID</li> <li>Protocol</li> <li>WAN IF Setting</li> </ul>                                                                                     | -1<br>Select a TPID<br>IPv4 Only<br>Obtain an IP address automatically | •<br>•<br>• | 0x8100<br>0x8100<br>0x88AB<br>0x9100 |
| <ul> <li>4 Enter 802.1Q VLAN ID [0-4094]</li> <li>5 Select VLAN TPID</li> <li>6 Protocol</li> <li>7 WAN IF Setting</li> <li>8 PPP User Name</li> </ul>                                                      | -1<br>Select a TPID<br>IPv4 Only<br>Obtain an IP address automatically | •           | 0x8100<br>0x8100<br>0x88AB<br>0x9100 |
| <ul> <li>4 Enter 802.1Q VLAN ID [0-4094]</li> <li>5 Select VLAN TPID</li> <li>6 Protocol</li> <li>7 WAN IF Setting</li> <li>8 PPP User Name</li> <li>9 PPP Password</li> </ul>                              | -1<br>Select a TPID<br>IPv4 Only<br>Obtain an IP address automatically | •           | 0x8100<br>0x8100<br>0x88AB<br>0x9100 |
| <ul> <li>4 Enter 802.1Q VLAN ID [0-4094]</li> <li>5 Select VLAN TPID</li> <li>6 Protocol</li> <li>7 WAN IF Setting</li> <li>8 PPP User Name</li> <li>9 PPP Password</li> <li>10 PPP Service Name</li> </ul> | -1<br>Select a TPID<br>IPv4 Only<br>Obtain an IP address automatically | •           | 0x8100<br>0x8100<br>0x88AB<br>0x9100 |

## 1) WAN IF Name

It shows which WAN interface to use in case the AR2146 uses multiple WAN interfaces.

## 2) WAN Service

User can choose how to connect to the server either via PPP over Ethernet or Bridging mode. When the user select "PPP over Ethernet", the user can manually configure the rest of the menu below. When the user select "Bridging", 802.1 P priority get set to "-1" and 802.1Q LAN ID get set to "-1" and all other parameters below become deactivated.

## 3) Enter 802.1P Priority (0-7)

User can select the priority to the specific WAN interface he selects in the WAN IF Name. 7 is the highest priority. If the user do not want to put any priority, the user can set "-1".

## 4) Enter 802.1Q VLAN ID (0-4094)

User can set the VLAN ID to the specific WAN interface he selects in the WAN IF Name. If the user do not want to put any VLAN ID, the user can set "-1".

## 5) Select VLAN TPID

TPID is the tag protocol identifier. User can choose either 0x8100, 0x88AB, or 0x9100.

#### 6) Protocol

User can select IPv4 Only, IPv4 & IPv6 (dual stack), or IPv6 only.

## 7) WAN IF Setting

User can select either one of the following mode; Auto, RAP, CHAP, MSCHAP to obtain the IP address of the WAN interface.

## 8) PPP User Name

User can enter the user name for the PPPoE to activate the network service. When the user enters the correct PPP user name and PPP password, this CPE get authenticated by the PPP server and the internet service will be activated.

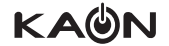

## 9) PPP Password

User can enter the password for the PPPoE to activate the network service. When the user enters the correct PPP user name and PPP password, this CPE get authenticated by the PPP server and the internet service will be activated.

## 10) PPP Service Name

User can make a name for this new PPP service entry.

## **11) PPP Authentication Method**

It shows the PPP authentication method consists of Auto, PAP, CHAP, and MSCHAP.

## 12) Apply

When the user click "Apply" button, all the configurations the user configured will be applied to the CPE and a new WAN service entry will be added to the below table.

| Device Info    | Network       | Wireless     | Access       | Control   | Service  |          | 🗘 Refre |
|----------------|---------------|--------------|--------------|-----------|----------|----------|---------|
| WAN Service LA | .N Service Ir | nternet Time |              |           |          |          | 😯 Refre |
|                |               |              |              |           |          |          |         |
| IPoE PP        | PoE           | r 🚯 Auth     | 1P Extension | Static IP | IРvб     | Remove   |         |
|                |               | AUTO         | Disabled     | Disabled  | Disabled | <b>D</b> |         |

#### 13) Server

It shows "the PPPoE Service name" a user entered in the configuration page.

#### 14) User

It shows "the User name" the user entered in the configuration page.

#### 15) Auto

It shows which "PPP authentication method" is used.

## 16) IP extension

It shows whether PPP IP Extension is enable or disabled.

Static IP

It shows whether static IP provision service is enabled or disabled.

#### IPv6

It shows whether IPv6 service is enabled or disabled.

## 17) Remove

User can remove this WAN configuration entry.

#### 18) Add

When user click "Add" button, the user can configure another WAN service.

## 8.2.1 LAN Service – IPv4 Setup

In the LAN Service sub-menu, you can manage the IP addresses of LAN interface.

| evolution<br>DIGITAL                 |                       | 😣 Logout 🔅 🔅 |
|--------------------------------------|-----------------------|--------------|
| Device Info   <u>Network</u>   Wi    | reless Access Control | Service      |
| WAN Service LAN Service Internet Tin | ne                    | 😯 Refresh    |
| IPv4 Setup IPv6 Autoconfig           |                       |              |
| Local Area Network Setup             |                       |              |
| 1 IP Address                         | 192.168.1.1           |              |
| 2 Subnet Mask                        | 255.255.255.0         |              |
| 3 Enable UPnP                        |                       |              |
| 4 DHCP Server                        |                       |              |
| 5 Start IP Address                   | 192.168.1.2           |              |
| 6 End IP Address                     | 192.168.1.254         |              |
| 2 Lease Time (Hour)                  | 24                    |              |
|                                      |                       |              |
| MAC Address                          | IP Address            | Remove       |
|                                      |                       | 8 Add        |
|                                      | 9<br>Apply            |              |

#### 1) IP Address

It shows the IP address of the AR2146 the user configured. This IP address become the gateway IP address to the connected devices of the AR2146.

#### 2) Subnet Mask

It shows the subnet mask of the AR2146 the user configured.

## 3) Enable UPnP

User can enable or disable the UPnP function of the AR2146. UPnP offers compatibility with networking equipment, software, and peripherals.

## 4) DHCP Server

User can enable or disable the DHCP server.

## 5) Start IP Address

User can configure the first IP address of the DHCP IP range which can be provided to the connected devices.

## 6) End IP Address

User can configure the last IP address of the DHCP IP range which can be provided to the connected devices.

#### 7) Lease Time (hour)

User can configure the lease time of the DHCP IP address.

## 8) ADD

When user click "Add" button, the pop-up screen for "DHCP Static IP Lease" will be displayed. Refer to the below image.

|               | DHCP St       | atic IP L  | ease        |                |
|---------------|---------------|------------|-------------|----------------|
| Enter the MAC | address and s | tatic IP a | ddress then | click "Apply". |
| MAC Address   |               |            |             |                |
| IP Address    |               |            |             |                |
|               | Apply         |            | Cancel      |                |

A user can select a specific device by clicking the MAC address from the table to and configure a specific IP address to the device manuy.

### 9) Apply

When user click "Apply", the new entry of the network configuration get applied to the CPE.

## 8.2.2 LAN Service – IPv6 LAN Auto Configuration

User can configure the IPv6 information.

| evolution                                                                                             |                               | 🔕 Logout 🔅 👹 |
|----------------------------------------------------------------------------------------------------|-------------------------------|--------------|
| Device Info Network Wir                                                                               | reless Access Control Service |              |
| WAN Service LAN Service Internet Tim                                                                  | ie                            | O Refresh    |
| IPv4 Setup IPv6 Autoconfig<br>IPv6 LAN Auto Configuration<br>1 System Delegated Prefix<br>2 Stateless | (null)                        |              |
| IPv6 LAN Applications 3 DHCPv6 Server                                                                 | -•                            |              |
| <ul><li>4 Stateful</li><li>5 Start interface ID</li></ul>                                             | 0:0:0:2                       |              |
| <ul><li>6 End interface ID</li><li>7 Leased Time (hour)</li></ul>                                     | 0:0:0:254<br>24               |              |
|                                                                                                    | Αρρίγ                         |              |

#### 1) System delegated prefix

When IPv6 IP address is given to the AR2146, it is displayed in this box.

## 2) Stateless

User can enable or disable the IPv6 stateless function.

### 3) DHCPv6 Server

User can enable or disable DHCPv6 server function of the CPE. Once it is set to Enable, the CPE will provide IPv6 IP addresses to its connected device.

## 4) Stateful

User can enable or disable "stateful" function. When it is "disabled", the following menu (start interface id, end interfact id, leased time) will become inactive.

## 5) Start IP Address

Enter the starting IPv6 address for the DHCPv6 assignment.

## 6) End IP Address

Enter the ending IPv6 address for the DHCPv6 assignment.

### 7) Leased Time (Hour)

Enter the length of time for the IP address lease in hour for the DHCP IP address. .

## 8.3. Internet Time

In this page, you can configure the internet time service.

| evolution                                                             |                                                  | 🔕 Logout 🔅 👹 |
|-----------------------------------------------------------------------|--------------------------------------------------|--------------|
| Device Info Network Wire                                              | eless Access Control Service                     |              |
| WAN Service LAN Service Internet Time                                 | 2                                                | 😯 Refresh    |
| Internet Time Setup<br>1 Enabled NTP Server                           | -•                                               |              |
| 2 First NTP time server                                               | clock.fmt.he.net                                 |              |
| <ul><li>3 Second NTP time server</li><li>4 Time zone offset</li></ul> | clock.nyc.he.net •<br>(GMT-05:00) Eastern Time • |              |
|                                                                       | Αρρίγ                                            |              |

#### 1) Enabled NTP server

User can enable or disable the NTP server function.

## 2) First NTP time server

User can select one of the listed NTP servers in the menu. When the user select "Other" in the menu, the user can enter the specific NTP server IP address in the following column.

#### 3) Second NTP time server

User can select one of the listed NTP servers in the menu. When the user select "Other" in the menu, the user can enter the specific NTP server IP address in the following column.

#### 4) Time zone offset

User can select the time zone of the AR2146 according to the geographic are area.

## 9. Wireless Menu

## 9.1 Wireless – Wi-Fi

Wireless Menu page enables you to manage wireless(Wi-Fi) network setting. There are 2 sub-menus, Wi-Fi and Mesh.

| evice Info Network                                            | Wireless        | Access Control Service        |                 |           |
|---------------------------------------------------------------|-----------------|-------------------------------|-----------------|-----------|
| <del>ri-Fi</del> Mesh                                         |                 |                               | •               | C Refrest |
| Network Configuration                                         |                 |                               |                 |           |
| Band Steering                                                 | 0-              |                               |                 |           |
| Primary Wi-Fi - 2.4GHz                                        |                 | Primary Wi-Fi - 5GHz          |                 |           |
| Wi-Fi Network                                                 |                 | Wi-Fi Network                 | •               |           |
| SSID Hidden                                                   | <b>—</b>        | SSID Hidden                   | <b>—</b>        |           |
| Select SSID                                                   | EVLN-1726-2.4G  | Select SSID                   | EVLN-1726-5G    |           |
| Security                                                      | Open 🔻          | Security                      | Open 🔻          |           |
| WPA Group Rekey Interval                                      | 0               | WPA Group Rekey Interval      | 0               |           |
| RADIUS Server IP Address                                      | 0.0.0.0         | RADIUS Server IP Address      | 0.0.0.0         |           |
| RADIUS Port                                                   | 1812            | RADIUS Port                   | 1812            |           |
| Encryption                                                    | TKIP/AES 🔻      | Encryption                    | TKIP/AES 🔻      |           |
| RADIUS Key                                                    |                 | RADIUS Key                    |                 |           |
| Password                                                      |                 | Password                      | •••••           |           |
| Clients isolation                                             | <b>—</b>        | Clients isolation             | <b>—</b>        |           |
| Wi-Fi Network                                                 | <b>—</b>        | Wi-Fi Network                 | <b>—</b>        |           |
| SSID Hidden                                                   | 0-              | SSID Hidden                   | <u> </u>        |           |
| Select SSID                                                   | EVLN-Guest01-2G | Select SSID                   | EVLN-Guest01-5G |           |
| Security                                                      | Open 🔻          | Security                      | Open 🔻          |           |
| WPA Group Rekey Interval                                      | 0               | WPA Group Rekey Interval      | 0               |           |
| RADIUS Server IP Address                                      | 0.0.0.0         | RADIUS Server IP Address      | 0.0.0.0         |           |
| RADIUS Port                                                   | 1812            | RADIUS Port                   | 1812            |           |
| Encryption                                                    | TKIP/AES 🔻      | Encryption                    | TKIP/AES 🔻      |           |
| RADIUS Key                                                    |                 | RADIUS Key                    | 1234            |           |
| Password                                                      |                 | Password                      |                 |           |
| Clients isolation                                             | <u> </u>        | Clients isolation             | -               |           |
| 2.4 GHz Advanced settings                                     |                 | 5 GHz Advanced settings       |                 |           |
| Wireless Multicast Forwarding                                 | _               | Wireless Multicast Forwarding | -               |           |
| Bandwidth                                                     | 20/40MHz •      | Bandwidth                     | 20/40/80MHz •   |           |
| Channel Selection                                             | 1               | Channel Selection             | 100/80 🔻        |           |
|                                                               | Low             | Control Sideband              | Low             |           |
| Control Sideband                                              | _               | DFS                           |                 |           |
| Control Sideband<br>WMM(Wi-Fi Multimedia)                     |                 |                               |                 |           |
| Control Sideband<br>WMM(Wi-Fi Multimedia)<br>Airtime Fairness |                 | WMM(Wi-Fi Multimedia)         |                 |           |
| Control Sideband<br>WMM(Wi-Fi Multimedia)<br>Airtime Fairness | •               | WMM(Wi-Fi Multimedia)         |                 |           |

## 9.1.1 Wi-Fi – Primary Wi-Fi 2.4GHz & 5GHz Setting

User can configure Wi-Fi network by frequency band, 2.4GHz and 5GHz. In addition, the user can manage Guest Wi-Fi by frequency band.

\* 2.4GHz and 5GHz configuration menus are same.

|              | _                                                            | Open<br>Open<br>WPA2-enterprise                  |                                                                                                    | <b>€</b> Refresh                                                                                                    |                                                                                                    |
|--------------|--------------------------------------------------------------|--------------------------------------------------|----------------------------------------------------------------------------------------------------|----------------------------------------------------------------------------------------------------|----------------------------------------------------------------------------------------------------|
| _            |                                                              | WPA2-PSK<br>WPA/WPA2 encryption                  |                                                                                                    |                                                                                                    |                                                                                                    |
|              |                                                              |                                                  |                                                                                                    |                                                                                                    |                                                                                                    |
|              | Pri                                                          | mary WI-FI - 5GHz                                |                                                                                                    |                                                                                                    |                                                                                                    |
|              | /                                                            | Wi-Fi Network                                    |                                                                                                    |                                                                                                    |                                                                                                    |
| <b>—</b>     | /                                                            | SSID Hidden                                      | <b>—</b>                                                                                                    |                                                                                                    |                                                                                                    |
| EVLN-1726-5G | /                                                            | Select SSID                                      | EVLN-1726-5G                                                                                                    |                                                                                                    |                                                                                                    |
| Open         | •                                                            | Security                                         | Open 🔻                                                                                                    |                                                                                                    |                                                                                                    |
| 0            |                                                              | WPA Group Rekey Interval                         | 0                                                                                                    | AES                                                                                                    |                                                                                                    |
| 0.0.0.0      |                                                              | RADIUS Server IP Address                         | 0.0.0.0                                                                                                    | AES                                                                                                    |                                                                                                    |
| 1812         |                                                              | RADIUS Port                                      | 1812                                                                                                    | TKIP                                                                                                    | P/AES                                                                                                    |
| TKIP/AES     | v                                                            | Encryption                                       | TKIP/AES 🔻                                                                                                    |                                                                                                    |                                                                                                    |
|              |                                                              | RADIUS Key                                       |                                                                                                    |                                                                                                    |                                                                                                    |
|              |                                                              | Password                                         |                                                                                                    |                                                                                                    |                                                                                                    |
| <b>—</b>     |                                                              | Clients isolation                                | <b>—</b>                                                                                                    |                                                                                                    |                                                                                                    |
|              |                                                              |                                                  |                                                                                                    |                                                                                                    |                                                                                                    |
|              | EVLN-1726-5G<br>Open<br>0<br>0.0.0.0<br>1812<br>TKIP/AES<br> | Prin  FVLN-1726-5G Open  0 0 0 0 0 1812 TKIP/AE5 | Open<br>WPA2-enterprise<br>WPA2-PSK<br>WPA/WPA2 encryption<br>Primary Wi-Fi - 5GHz<br>Wi-Fi Network<br>SSID Hidden<br>EVLN-1726-5G<br>Open<br>EVLN-1726-5G<br>Open<br>Security<br>0<br>WPA Group Rekey Interval<br>0.0.0<br>RADIUS Server IP Address<br>1812<br>RADIUS Server IP Address<br>1812<br>RADIUS Server IP Address<br>1812<br>RADIUS Server IP Address<br>1812<br>Cherryption<br>Clients isolation | Open<br>WPA2-enterprise<br>WPA2-PSK<br>WPA2-PSK<br>WPA2-PSK         Primary Wi-Fi - 5GHz         Wi-Fi Network         SSID Hidden         EVLN-1726-55         Select SSID         Open         VPA Group Rekey Interval         0         WPA Group Rekey Interval         0         WPA Group Rekey Interval         0         RADIUS Server IP Address         1812         TRIP/AES         RADIUS Key         NO         Clients isolation | Open<br>WPA2-enterprise<br>WPA2-PSK<br>WPA2-PSK<br>WPA2-PSK         Primary Wi-Fi - 5GHz         Wi-Fi Network         SSID Hidden         EVLN-1726-5G         Select SSID         Open         Ø         WPA Group Rekey Interval         Ø         WPA Group Rekey Interval         Ø         NUPA Group Rekey Interval         Ø         NUPA Group Rekey Interval         Ø         NUPA Group Rekey Interval         Ø         NUPA Group Rekey Interval         Ø         NUPA Group Rekey Interval         Ø         NUPA Group Rekey Interval         Ø         NUPA Group Rekey Interval         Ø         NUPA Group Rekey Interval         Ø         NUPA GROUP REKEY IN Address         Ø         NUPA GROUP REKEY         NUPA GROUP REKEY         NUPA GROUP REKEY         NUPA GROUP REKEY         NUPA GROUP REKEY         NUPA GROUP REKEY         NUPA GROUP REKEY         NUPA GROUP REKEY         NUPA GROUP REKEY         NUPA GROUP REKEY         NUPA GROUP REKEY <td< td=""></td<> |

## 1) Band-steering

User can enable or disable band-steering function of this WiFi interface. Once disabled, a user can make the SSID of 2.4GHz and 5GHz differently. When enabled, the SSID of 2.4GHz become the same name of the SSID of 5GHz.

## 2) WiFi network

User can enable or disable the Wi-Fi network.

## 3) SSID hidden

User can hide the SSID.

## 4) SSID

User can create the SSID.

## 5) Security

User can select one of the following security mode: Open, WPA2-enterprise, WPA2-PSK, WPA/WPA2 encryption.

## 6) WPA group rekey interval

User can configure the WPA group key renewal time. "0" means the key is not being regenerated The unit is second .

## 7) Radius server IP address

User can configure the IP address of the radius server.